# 【教案名稱】CC 放大器電路模擬

【 設計者 】張敏娟<sup>1</sup>

1 輔仁大學物理系

【教學對象】大二

【教學時間】4 堂課

【課程目的】以電路模擬軟體 LTspice 做 CC 放大器的電路設計與模擬。

【課程單元】

- 1. 安裝電路模擬軟體 LTspice
- 2. 設計 CC 放大器偏壓電路
- 3. 模擬 CC 放大器的交流輸出
- 4. 模擬 CC 放大器的頻率響應
- 5. 模擬 CC 放大器的輸入、輸出阻抗

### 【課程器材】

- 1 LTspice 軟體 (免費·須自行安裝於電腦中)[1]
- 2 電腦 ×1 (Windows 與 MacOS 作業系統皆可)

#### 【問題探究】

藉由電路模擬,理解電子學課本提到的CC放大器。

### 【課程實作內容】

以下示範為作者的 Mac OS 畫面,使用 Windows 也能執行的很好,但畫面略有不同。

第一堂課(50分鐘)安裝電路模擬軟體LTspice,做CC放大器偏壓電路設計

1.預備工具:安裝電路模擬軟體 LTspice 到電腦裡,如官網介紹 [1]。

2.電路設計:安裝 LTspice 後,開啟新檔案,做出 CC 放大器直流偏壓電路,如圖 1。 以下教案使用的參考書[2]。

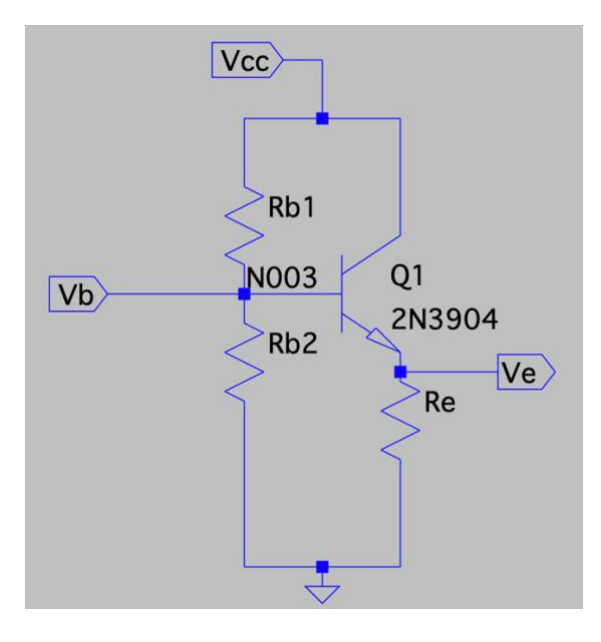

圖1CC 放大器的直流偏壓電路

#### 3. CC 放大器直流偏壓設計

電子學課本中,設計一個 CC 放大器直流偏壓時,跟 CE 放大器相比,交流電源輸入端 相同,都是 Base 極,但是輸出端不同,CE 放大器的輸出端是 C 極,而 CC 放大器的 輸出端是 E 極,既然輸出端在 E 極,因此不需要將 C 極的電流轉換成電壓輸出,省略 了 C 極的電阻。這個 CC 放大器不具備電壓放大的功能,但是具備電流與電功率放大 的功能。若 NPN 型電晶體的β值=300,V<sub>cc</sub> = 10 V,I<sub>e</sub>=10 mA,R<sub>b2</sub> = 6.8kΩ,则根據 直流輸出電壓在交流擺盪中心的理論,得出以下式子:

$$V_b = V_{be} + \frac{V_{cc} - V_{be}}{2}$$
$$R_{b1} = \left(\frac{V_{cc} - V_b}{V_b}\right) * R_{b2}$$
$$V_e = \left(\frac{V_{cc} - V_{be}}{2}\right)$$
$$R_e = V_e / I_e$$

使用 $V_{be} = 0.65V \cdot 算出來的V_b = 5.325V, R_{b1} = 5.970k\Omega, V_e = 4.675V, R_e = 467.5\Omega \circ CC$ 放大器直流偏壓的三個電阻 ·  $R_{b1} \cdot R_{b2} \cdot R_e$ 就依上述設計完成。

#### 第二堂課(50分鐘)模擬 CC 放大器的交流輸出

1.三個電阻的電阻值,取 $R_{b1} = 6k\Omega, R_{b2} = 6.8k\Omega, R_e = 470\Omega 輸入圖 1。再加入 2 個電 容<math>C_b \cdot C_e$ 。根據電子學課本內容, $C_b \cdot C_e$ 是為了避免外部電路與電晶體的輸入與輸出 端連結時,影響了電晶體的直流電壓值,加入電容可以讓電晶體 Base/Emitter 兩極

的直流電壓不受外部電路影響,這樣的電容稱為耦合電容。將此2個電容的電容值設 為10 μF。

2.假設輸入交流電壓為 $V_{in} = 0.01V \sin 1000t^{-1}$ 設定方式如圖 2。

3.從資料庫挑選 2N3904 這個電晶體,它的β值約 300。挑選方式如圖 3,按下 Pick new transistor,獲得想要的電晶體。圖 4 是挑選電晶體時出現的資料庫。
4.設定完畢後,設定直流模式:.op,如圖 5。完成直流分析電路圖,如圖 6。

| Time Domain Function        | Edit Voltage Source Vi                                                    | n                            |
|-----------------------------|---------------------------------------------------------------------------|------------------------------|
| style: SIN                  | E(Voff Vamp Freq Td θ φ                                                   | <ncycles>)</ncycles>         |
|                             | DC offset[V]:                                                             | 0                            |
|                             | Amplitude[V]:                                                             | 0.01                         |
|                             | Freq[Hz]:                                                                 | 1000                         |
|                             | Tdelay[s]:                                                                |                              |
|                             | θ[1/s]:                                                                   |                              |
|                             | φ[°]:                                                                     |                              |
|                             | Ncycles:                                                                  |                              |
| Small Signal Parameters(AC) | Make this information                                                     | visible on the schematic 🗹   |
|                             |                                                                           | 1                            |
|                             | AC Phase[°]:                                                              |                              |
|                             | Make this informatio                                                      | n visible on the schematic 🗹 |
| Parasitic Impedances        |                                                                           |                              |
|                             | Series Resistance[Ω]:<br>Parallel Capacitance[F]:<br>Make this informatio | n visible on the schematic   |
|                             | Cancel                                                                    | ОК                           |

圖 2 設定  $V_{in} = 0.01V \sin 1000t$ 

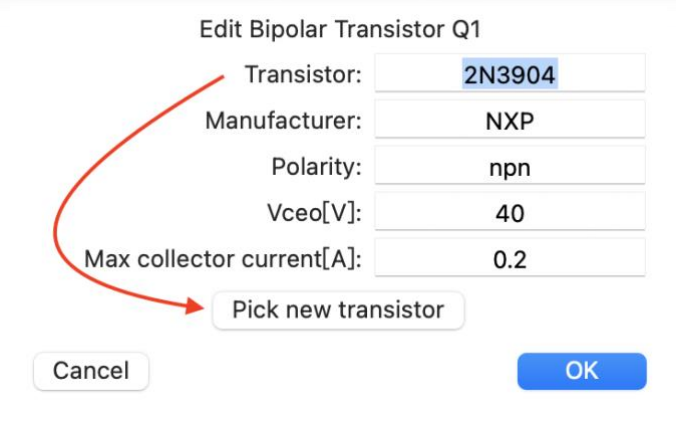

### 圖 3 從資料庫挑選 2N3904 電晶體。

| Part No. | Manufacturer | Polarity | Vceo[V] | Ic[A] | SPICE .model         |
|----------|--------------|----------|---------|-------|----------------------|
| 2N2222   | NXP          | npn      | 30      | 0.8   | .model 2N2222 NPN(IS |
| 2N3904   | NXP          | npn      | 40      | 0.2   | .model 2N3904 NPN(IS |
| FZT849   | Zetex        | npn      | 30      | 7     | .model FZT849 NPN(IS |
| ZTX1048A | Zetex        | npn      | 17.5    | 5     | .model ZTX1048A NPN( |
| 2N4124   | Fairchild    | npn      | 25      | 0.2   | .model 2N4124 NPN(Is |
| 2N3391A  | Fairchild    | npn      | 25      | 0.5   | .model 2N3391A NPN(I |
| 2N5089   | Fairchild    | npn      | 25      | 0.1   | .model 2N5089 NPN(Is |
| 2N5210   | Fairchild    | npn      | 50      | 0.1   | .model 2N5210 NPN(Is |
| 2N2219A  | NXP          | npn      | 40      | 0.8   | .model 2N2219A NPN(I |
| 2N4401   | Fairchild    | npn      | 40      | 0.6   | .model 2N4401 NPN(Is |
| Cancel   |              |          |         |       | ОК                   |

#### Pick a transistor from the database

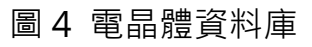

| Ec                       | dit Text on the Schemati | с              |  |  |  |
|--------------------------|--------------------------|----------------|--|--|--|
| How to netlist this text | Justification            | Font Size      |  |  |  |
| Comment                  | Left 📀                   | 1.5(default) ᅌ |  |  |  |
| SPICE directive          | Vertical Text            |                |  |  |  |
| .op                      |                          |                |  |  |  |
| Cancel Crt               | line. OK                 |                |  |  |  |
|                          |                          |                |  |  |  |

圖 5 設定直流工作命令 .op

新作的新創意

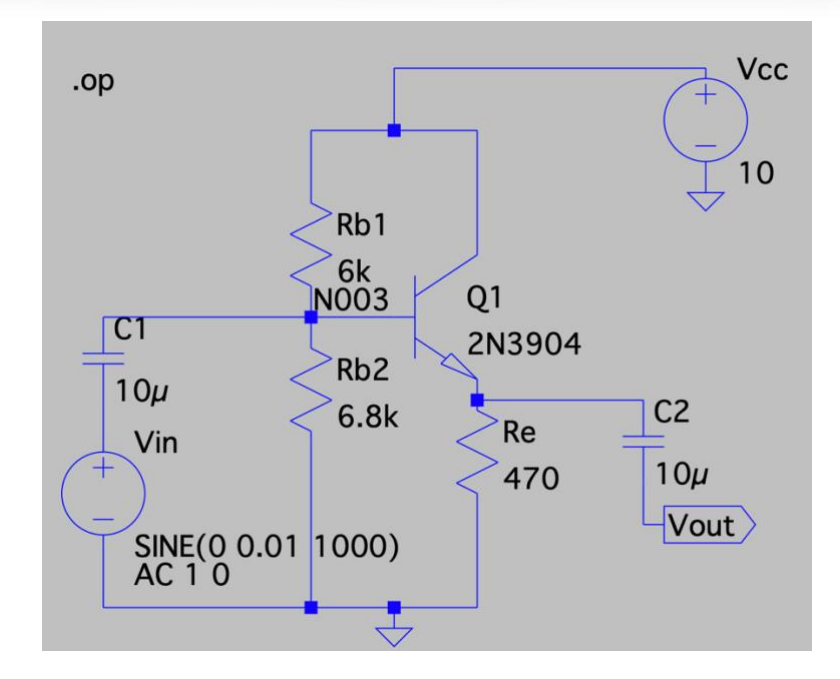

圖 6 CC 放大器電路圖,設定直流模式

5.按下模擬執行(Run)後,點選 Add Traces,如圖 7。想知道電路節點上的電壓、電

流值,按下列表名稱即可。跟直流計算結果互相比對,會跟理論值差不多。

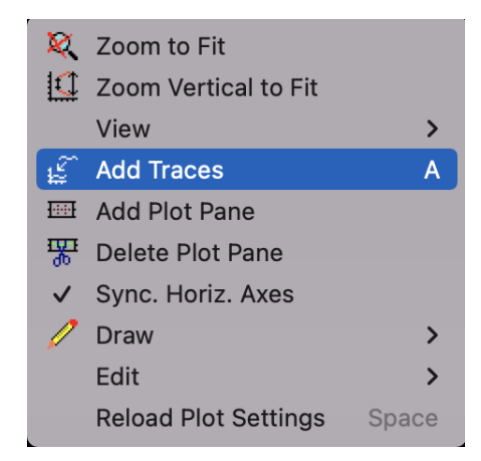

圖 7 添加訊號到作圖區 Add Traces

6.電子學課本提到·CC 放大器非電壓放大器·電壓增益A<sub>v</sub> ≤ 1·透過觀察輸入跟輸出的交流信號·可以看到『不反相』與『不放大』的特性。CC 放大器是電流放大器與

功率放大器。而電流增益 $A_I$ =電壓增益× $\frac{\begin{subarray}{c} g \chi g \phi \phi A R A I}{g h ar{w} g R B}$  =  $A_V \times \frac{Z_{in}}{R_E} \cong \frac{Z_{in}}{R_E}$ ,所以電流增益在 等效輸入阻抗值獲得後,再做計算。功率增益是電壓增益 $A_V$ 與電流增益 $A_I$ 相乘,既然 電壓增益近似於 1.所以**功率增益近似於電流增益**。

7.透過 LTspice 的瞬態分析功能,可以先獲得電壓增益。設定瞬態分析時,需要做時間設定,如圖 8,例如設定測試時間 10m (s),因為頻率是 1kHz,所以週期是1/1kHz=1ms,因此 10ms 這個設定可觀測 10 個正弦波形,10ms/1ms=10。設定後,電路圖上會出現,tran 10m,如圖 9。

| Edit Text on the Schematic |               |                |  |  |  |  |  |
|----------------------------|---------------|----------------|--|--|--|--|--|
| How to netlist this text   | Justification | Font Size      |  |  |  |  |  |
| Comment                    | Left 📀        | 1.5(default) ᅌ |  |  |  |  |  |
| SPICE directive            | Vertical Text |                |  |  |  |  |  |
| .tran 10m                  |               |                |  |  |  |  |  |
| Cancel Crtl-               | line. OK      |                |  |  |  |  |  |

圖 8 瞬態設定,測試時間 10m (s)。

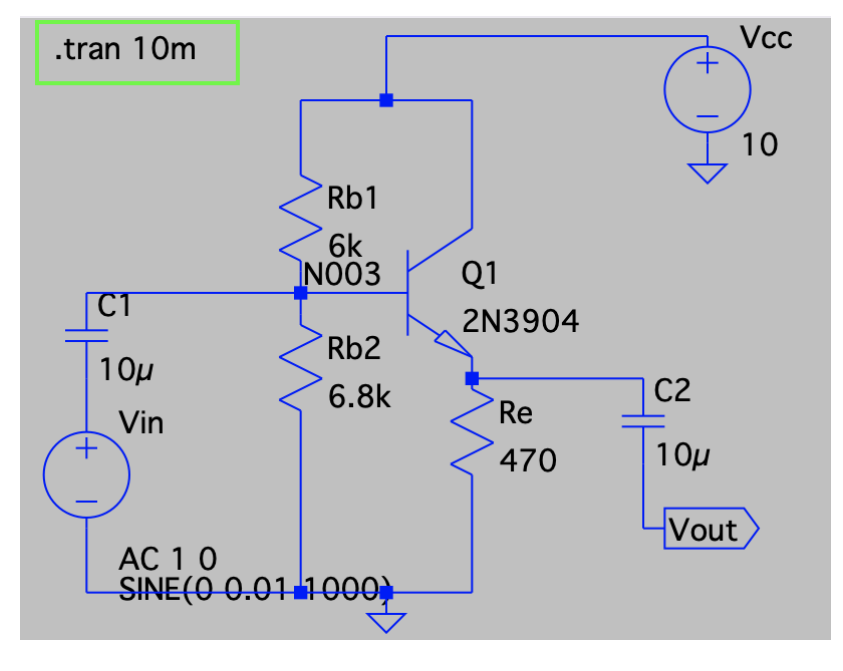

圖 9 瞬態設定後的電路圖,圖上有.tran 10m

8.按下模擬執行(Run)後,先將模擬畫面分成上下兩格 Add Plot Pane,再依次點選 Add Traces,如圖 10,先選擇輸出電壓 $V_{out}$ 、再選擇輸入電壓 $V_{in}(V(n004))$ ,如圖 11 呈現兩個波的相位不反向;輸出電壓 $V_{out}$ 峰對峰值跟輸入電壓 $V_{in}$ 的相同,電壓增益 ≅ 1。

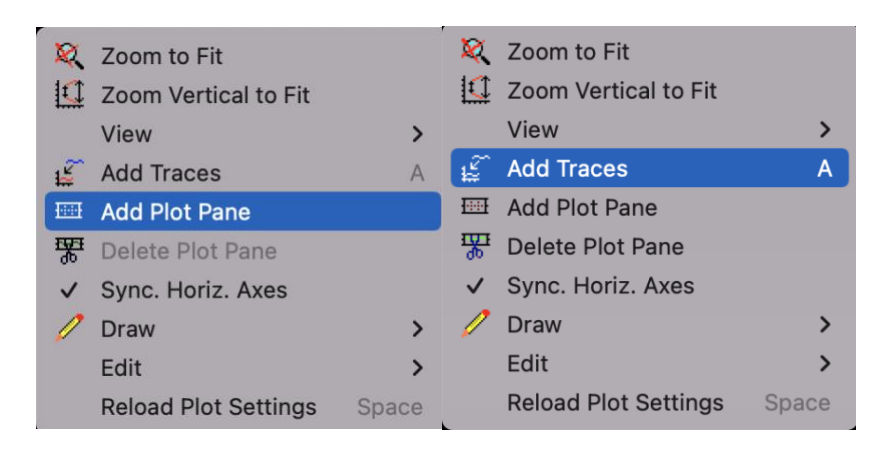

圖 10 先將模擬畫面 Add Plot Pane,分成上下兩格(左)、再 Add

Traces 依次放入訊號(右)。

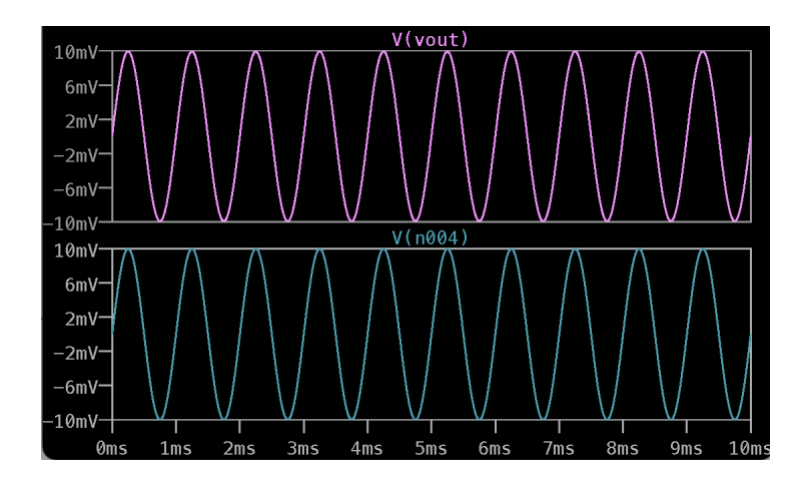

圖 11 輸出電壓V<sub>out</sub>與輸入電壓V<sub>in</sub>(V(n004)),兩波的相位不反相以及峰對峰值相
 同,電壓增益≅1。

9.以快速傅立葉轉換(Fast Fourier Transform; FFT), 觀察輸出波形。對著Vout波形任一點按下右鍵,選擇 View 選單中的 FFT, 可看到Vout的 FFT分析, 如圖 12。因為Vin為 1kHz 的交流信號, 那麼Vout 的交流輸出, 主波是 1kHz, 其他頻率的波為副波。主波可以理解為Vin被放大輸出的部分; 副波可以理解為Vin波形失真的部分。

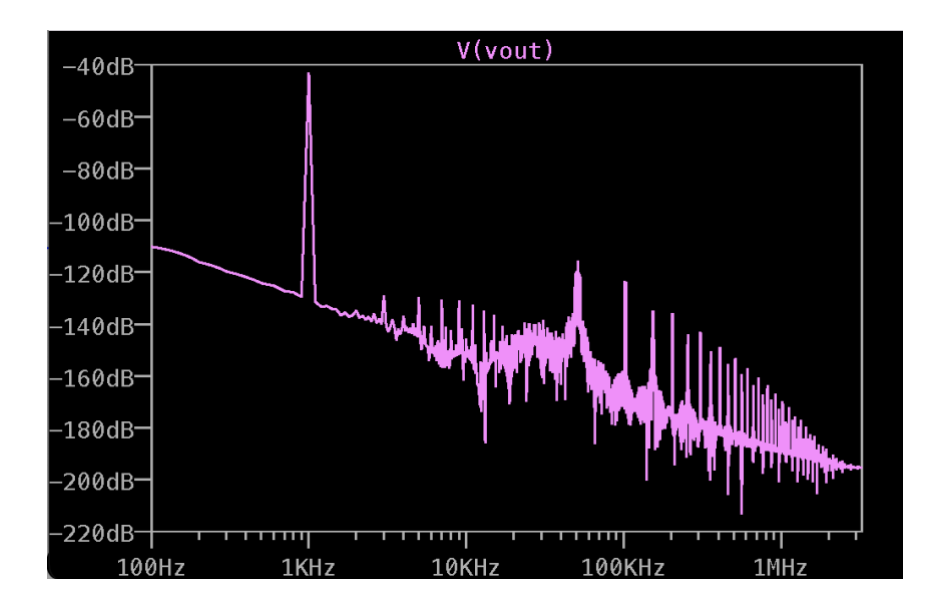

圖 12 Vout 的 FFT 分析,主波 1kHz 很明顯,其餘為副波。副波可以理解為波形失

真。

### 第三堂課(50分鐘)模擬 CC 放大器的頻率響應

電子學課本提到 CC 放大器時,會先說明小信號交流理論,將電容當作短路,因為電容的阻抗為*Z<sub>c</sub>* = 1/*jωC*,當頻率夠高的時候,電容的阻抗趨近於零,可以視為短路。 但是當頻率很低時,電容的阻抗不能忽略,增益會隨頻率而改變。 1.討論低頻響應時,把 CC 放大器分成兩個部分,輸入端 $C_1$ 與輸出端 $C_2$ ,依照頻率響應理論計算出的 3dB 頻率值, $f_1 = \frac{1}{2\pi R_{eq1}C_1}, f_2 = \frac{1}{2\pi R_{eq2}C_2}$ ,由於通常輸入端阻抗 $R_{eq1}$ 較高,所以 $f_1$ 的值通常為低頻響應時的主宰頻率。

 2. 透過數據模擬,觀察 CC 放大器低頻響應,測試電容值的改變對 3dB 頻率的影響。

 測試 1,設定交流頻率範圍為 1Hz 到 10MHz(.ac dec 100 1 10e6)。將C<sub>1</sub>改為變數

 C,且依序從10µF到100µF,改變間隔為 50µF(.step param C 10u 100u 50u),如圖

 13。

3. 模擬執行(Run)後,得到頻率響應波德圖,圖14。圖中實線為振幅,單位在左邊軸上;虛線為相位,單位在右邊軸上。圖中顯示當C<sub>1</sub>值為10µ時,-3dB 低通頻率約
10Hz;而當C<sub>1</sub>值為100µ時,-3dB 低通頻率則<1Hz。f<sub>1</sub>的值為低頻響應時的主宰頻率,C<sub>1</sub>為搭配此頻率的電容,此數值模擬可看出C<sub>1</sub>值的確改變-3dB 低通頻率的位置。

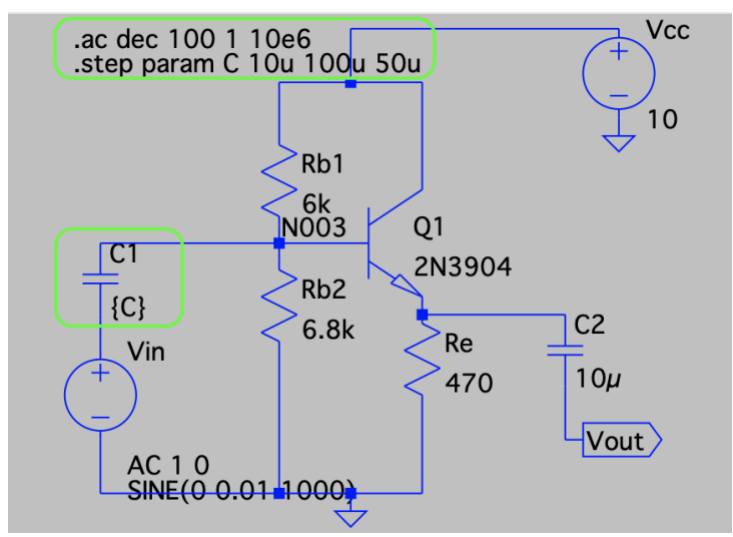

圖 13 CC 放大器低頻響應測試,設定交流頻率範圍 (.ac dec 100 1 10e6)。將C₁改為 變數 C,且C₁依序從10µF到100µF,改變 step 為 50µF(.step param C 10u 100u 50u)。

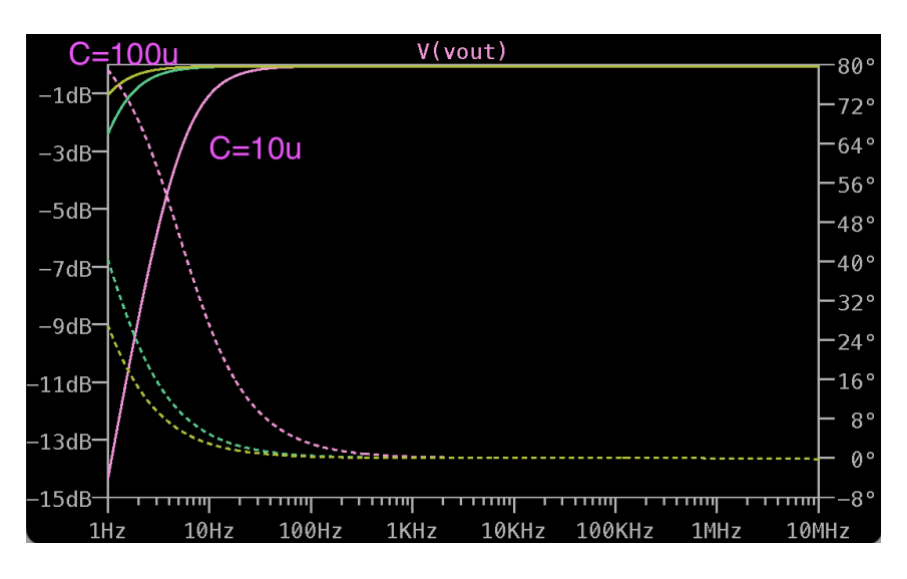

圖 14 CC 放大器低頻響應測試波德圖。實線為振幅,單位在左邊軸上;虛線為相位, 單位在右邊軸上。圖中顯示當*C*<sub>1</sub>值為 10μ*F*時,-3dB 低通頻率約 10Hz;而當*C*<sub>1</sub>值為 100μ*F*時,-3dB 低通頻率則<1Hz。低頻衰弱的情況,以 10μ*F*較明顯。

4.測試 2,交流頻率範圍不變,將 $C_1$ 改回  $10\mu F$ ,而 $C_2$ 改為變數 C,且 $C_2$ 依序從 $10\mu F$ 到  $100\mu F$ ,改變間隔為  $50\mu F$ (.step param C 10u 100u 50u),如圖 15。 5. 模擬執行(Run)後,得到頻率響應波德圖,圖 16。當 $C_b$ 值為  $10\mu F$ -100 $\mu F$ 時,-3dB

低通頻率仍為 10Hz · 且三線重疊。C<sub>2</sub>為搭配頻率f<sub>2</sub>的電容 · 此數值模擬可看出C<sub>2</sub>值 的確不會改變-3dB 低通頻率的位置。

11

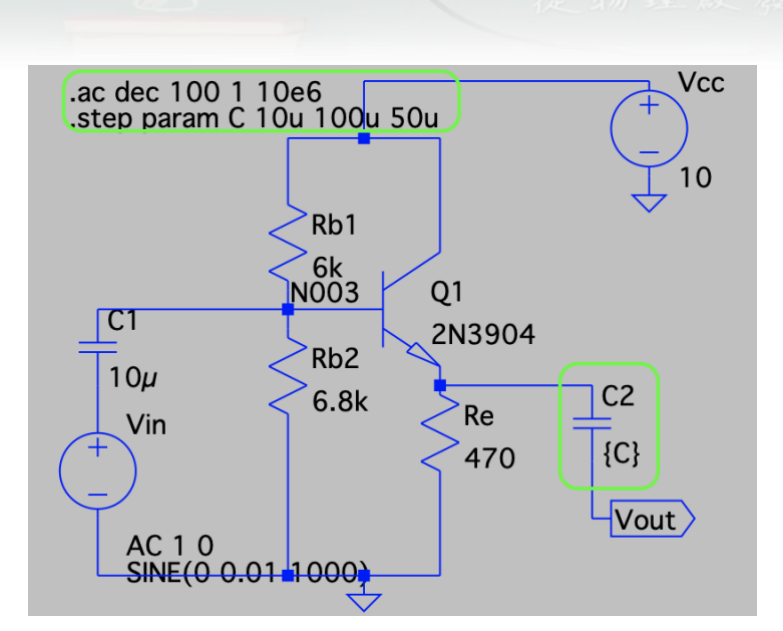

圖 15 CC 放大器低頻響應測試 2 · 交流頻率範圍不變 · 將 $C_1$ 改為  $10\mu F$  · 而 $C_2$ 改為變

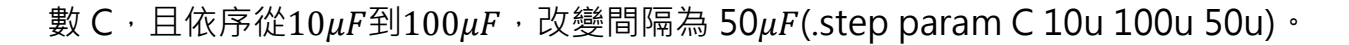

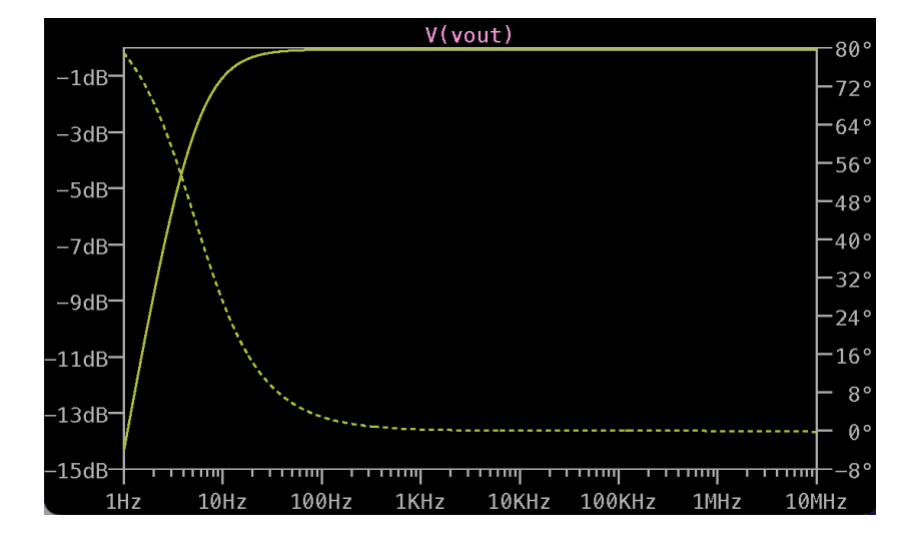

圖 16 CC 放大器低頻響應測試 2,當C<sub>2</sub>值為 10μF-100μF時,-3dB 低通頻率仍為 10Hz,且三線重疊。

第四堂課(50分鐘)模擬 CC 放大器的輸入輸出阻抗

電子學課本提到 CC 放大器,解釋了等效電路理論,其中等效輸入阻抗與等效輸出阻抗的測量,測試電路不同。不同之處在於當做等效輸入阻抗Z<sub>in</sub>測量時,輸入端有個理想 想的測試交流電源,輸出端為開路;而做等效輸出阻抗Z<sub>out</sub>測量時,輸出端有個理想 測試交流電源,輸入端為短路。

1. 等效輸入阻抗。將圖 15 修改,輸入端的理想交流電源 $V_{in}$ 改名為 z-test,上方的節點也改名為 z-test,節點名稱修改,選擇 Label Net (圖 16 左),跳出對話框後填入 z-test (圖 16 右)。名稱的修改,是為了做圖時方便找到電壓 V(z-test)與電流 l(z-test)。去掉.step 的設定,將電容改為 $C_1 = C_2 = 10\mu$ F。測量等效輸入阻抗的電路設計 如圖 17。

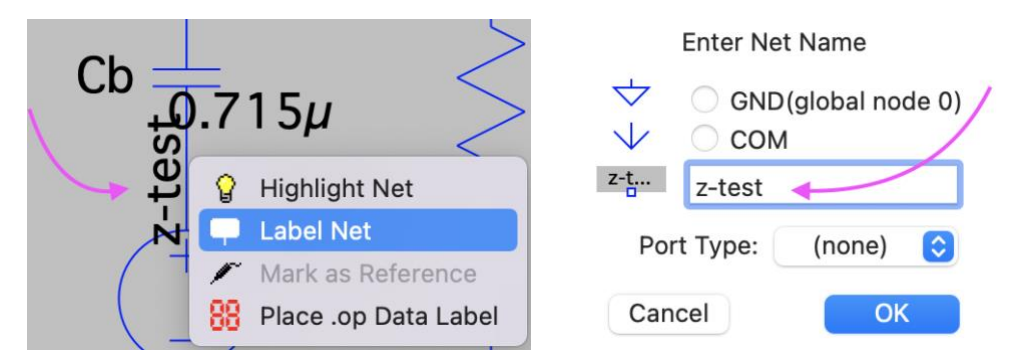

圖 16 節點名稱修改設定為對節點按下右鍵,選擇 Label Net (左),跳出對話框後 填入 z-test (右)。

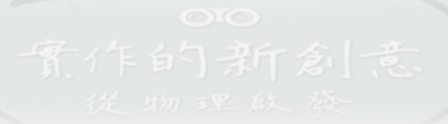

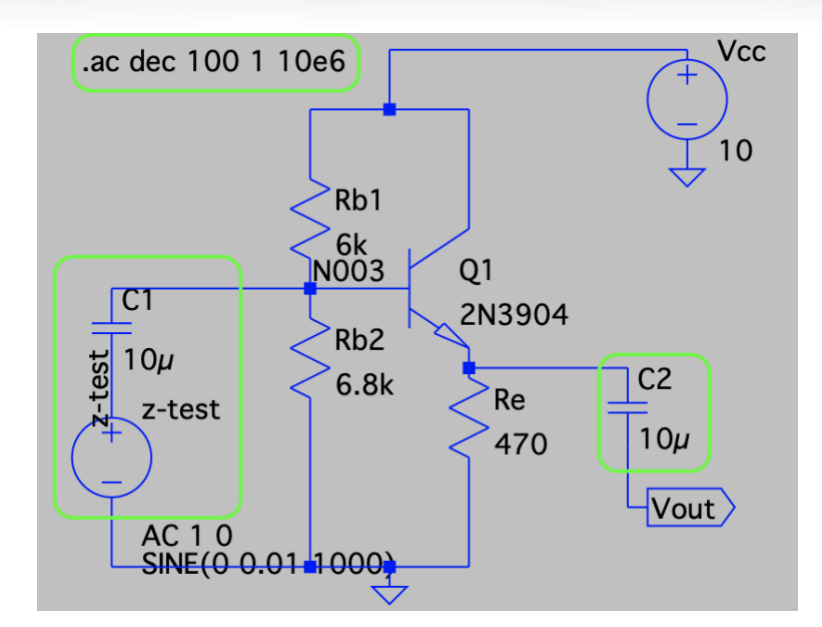

圖 17 測量等效輸入阻抗的電路設計圖。電壓與節點名稱的修改,是為了模擬做圖時 方便找到電壓 V(z-test)與電流 I(z-test)。

2. 模擬執行(Run)後,選擇 V(z-test)/I(z-test),如圖 18。等效輸入阻抗的波德圖如圖 19,不過,此時圖中縱軸阻抗單位是分貝 dB,需要修改為歐姆,所以在左邊分貝單 位按下右鍵,把分貝 Decibel 改為線性 Linear (歐姆),範圍選 Auto,如圖 20。改 完後,等效輸入阻抗的波德圖如圖 21。在低頻響應模擬時,-3dB低通頻率約為 10Hz,此時對應的**等效輸入阻抗值Z<sub>in</sub>約 3.5k**Ω。前面提到,CC 放大器的**電流增益**  $A_I = 電壓增益 \times \frac{等效輸入阻抗}{ 射極電阻} = A_V \times \frac{Z_{in}}{R_E} \cong \frac{Z_{in}}{R_E} = \frac{3.5k}{470} = 7.4$ 。

|                              |                             | Avalible                       | ✓ Aster<br>Data            | isks match co      | olons            |
|------------------------------|-----------------------------|--------------------------------|----------------------------|--------------------|------------------|
| requency<br>Ic(Q1)<br>I(Rb2) | V(n001)<br>Ib(Q1)<br>I(Rb1) | V(n003)<br>le(Q1)<br>I(Z-test) | V(n002)<br>I(C2)<br>I(Vcc) | V(z-test)<br>I(C1) | V(vout)<br>I(Re) |
|                              | E                           | xpression(s) to                | o Add to Pl                | ot                 |                  |
| /(z-test)/I(Z-               | -test)                      |                                |                            |                    |                  |

# 圖 18 V(z-test)/I(z-test)的設定圖。

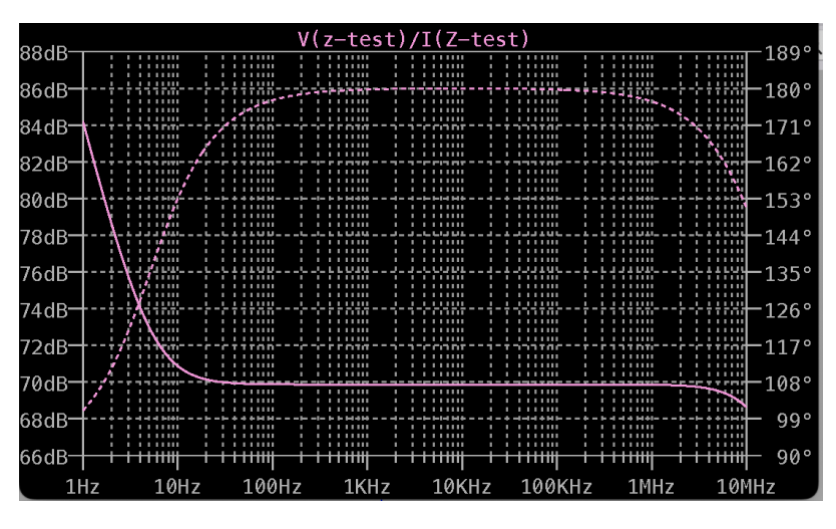

# 圖 19 輸入阻抗的波德圖,左邊縱軸單位是分貝 dB。

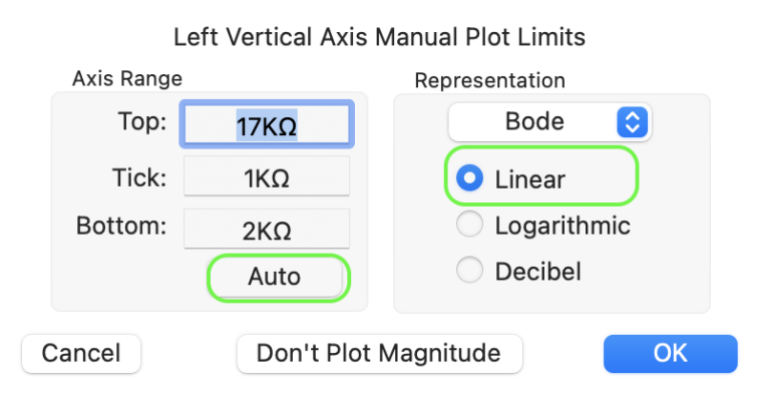

圖 20 將縱軸座標由分貝 Decibel 改為線性 Linear (歐姆)。

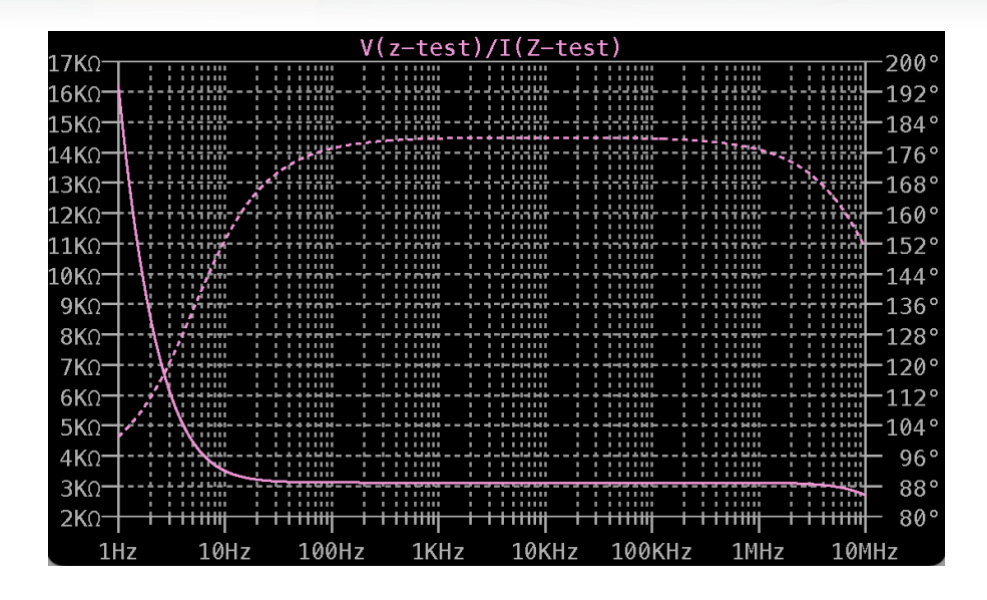

圖 21 等效輸入阻抗的波德圖,縱軸單位是歐姆。—3dB低通頻率約為 10Hz,對應的輸入阻抗值 $Z_{in}$ 約 $3.5k\Omega$ 。

3. 等效輸出阻抗。將圖 17 修改,把輸入端的理想交流電源V<sub>in</sub>刪除,改為短路接地。 把輸出端的V<sub>out</sub>刪除,新增交流電源放在輸出端的位置。電壓與上方的節點皆改名為 z-test,方便做圖時找到電壓 V(z-test)與電流 I(z-test)。測量等效輸出電阻的電路設 計如圖 22。

執行模擬(Run),選擇 V(z-test)/I(z-test),輸出阻抗的波德圖,由分貝 Decibel 改為線性 Linear(歐姆),跟等效輸入阻抗做法相同。低頻響應模擬時,-3dB低通頻率約為 10Hz,對應的輸出阻抗值Z<sub>out</sub>約 1.9kΩ,如圖 23。

16

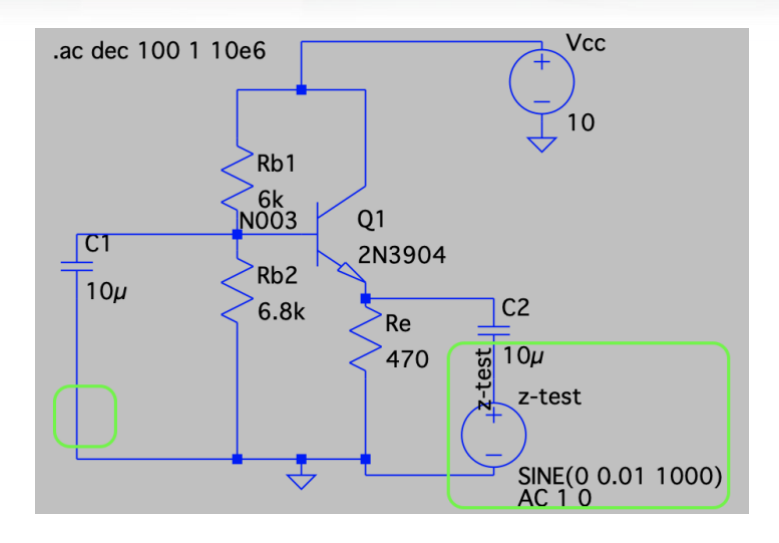

圖 22 測量等效輸出電阻Zout的電路設計。電壓與節點名稱的修改,是為了模擬畫圖時方便找到電壓 V(z-test)與電流 I(z-test)。

| V(z-test)/I(Z-test)  |                                         |       |                                       |                                  |                              |                    |                              |
|----------------------|-----------------------------------------|-------|---------------------------------------|----------------------------------|------------------------------|--------------------|------------------------------|
| <sup>20KΩ</sup>      |                                         |       |                                       |                                  |                              |                    | 190°                         |
| 18KΩ                 |                                         |       |                                       |                                  |                              |                    |                              |
| 16KΩ                 |                                         |       |                                       | ·····                            | ,                            |                    | 170°                         |
| 14KΩ                 |                                         |       |                                       |                                  |                              |                    | 160°                         |
| 12KΩ                 |                                         |       |                                       |                                  | 1                            | 11100              | 150°                         |
| 10KΩ                 |                                         |       |                                       |                                  |                              |                    | 140°                         |
| 8KΩ                  |                                         |       |                                       |                                  |                              |                    | 130°                         |
| 6 <b>κ</b> Ω+-       |                                         |       |                                       | <u> </u>                         | +                            |                    |                              |
| 4 <b>κ</b> Ω−†-      | ~~~~~~~~~~~~~~~~~~~~~~~~~~~~~~~~~~~~~~~ |       | /-                                    |                                  | *                            |                    | 110°                         |
| 2KΩ                  |                                         |       |                                       |                                  | +                            | 11166              |                              |
| 0KΩ <del>    -</del> | <del>-i-i i i i i iii</del> i           |       | i i i i i i i i i i i i i i i i i i i | <del>i i i i iiiiiij - i -</del> | <del>i i i iiiiiii i i</del> | <del>iniii i</del> | <del>i i i i i i i</del> 90° |
| 1Hz                  | : 10Hz                                  | 100Hz | 1KHz                                  | 10KHz                            | 100KHz                       | 1MHz               | 10MHz                        |

圖 23 輸出阻抗的波德圖,縱軸單位是歐姆。-3dB低通頻率約為 10Hz,對應的輸出

阻抗值 $Z_{out}$ 約1.9 $k\Omega$ 。

### 【補充資料】

[1] 電路模擬軟體 LTspice 官網: https://www.analog.com/en/design-

center/design-tools-and-calculators/ltspice-simulator.html

[2] M2K SCOPY:電路設計、模擬測試、硬體裝置與除錯,作者:陳雲潮,出版社: 東華書局,出版日期:2022年1月1日。